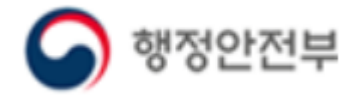

국가안전대진단 관리시스템 매뉴얼

# 후속조치 결과 입력하기

안전점검과

## 1. 국가안전대진단 관리시스템 접속방법

1) 인터넷 검색창(네이버, 다음 등)에 "국민재난안전포털" 검색하여 접속한다.

2) 국민재난안전포털 하단부 "국가안전대진단" 접속

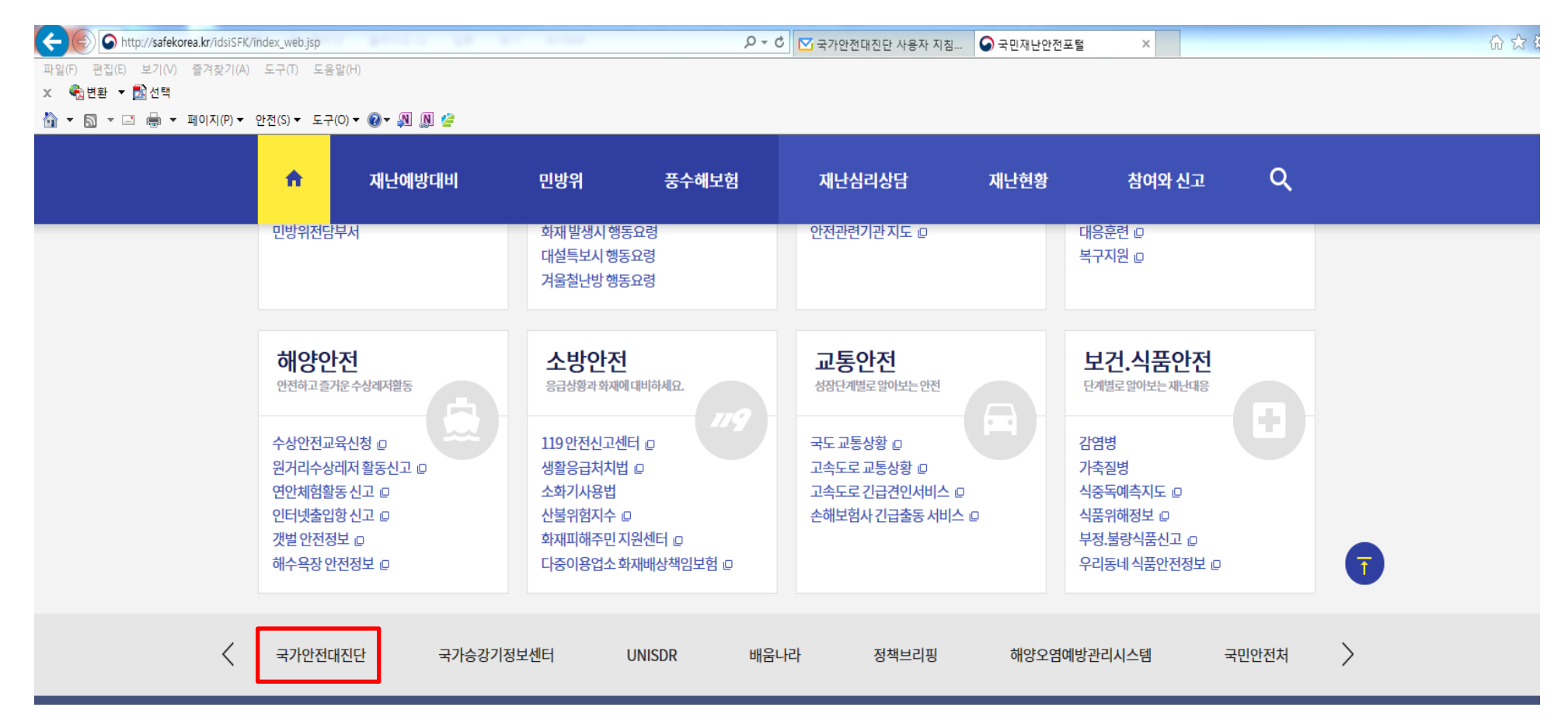

## 1. 국가안전대진단 관리시스템 접속방법

1) 사이트에 최초로 접속하면 이하 로그인 화면이 표시된다.

2) 회원가입시 ID( OOO), 비번(OOO) 입력 후 로그인

#### ○ 로그인 화면

| Ç | 국가안전대진단                        |                                               |            |
|---|--------------------------------|-----------------------------------------------|------------|
|   |                                |                                               |            |
|   | 로그인                            | 공지사항                                          |            |
|   | Lest                           | 시스템 공지사항                                      | 2017-01-02 |
|   | 01                             |                                               |            |
|   | 근기에                            |                                               |            |
|   | 도그인                            |                                               |            |
|   | ✔ 아이디저장 🔩 회원기                  | <u>ଥ</u>                                      |            |
|   | G                              | 국민안전처                                         |            |
|   | Copyright 2016 Ministry of Pub | lic Safety and Security. All rights reserved. |            |
|   |                                |                                               |            |
|   |                                |                                               |            |
|   |                                |                                               |            |
|   |                                |                                               |            |
|   |                                |                                               |            |

## 2. 국가안전대진단 점검관리

1) 메뉴항목 중 '점검'에서 '점검관리'를 클릭하여 점검 시설물 조회 화면으로 이동한다.

○ 메인화면

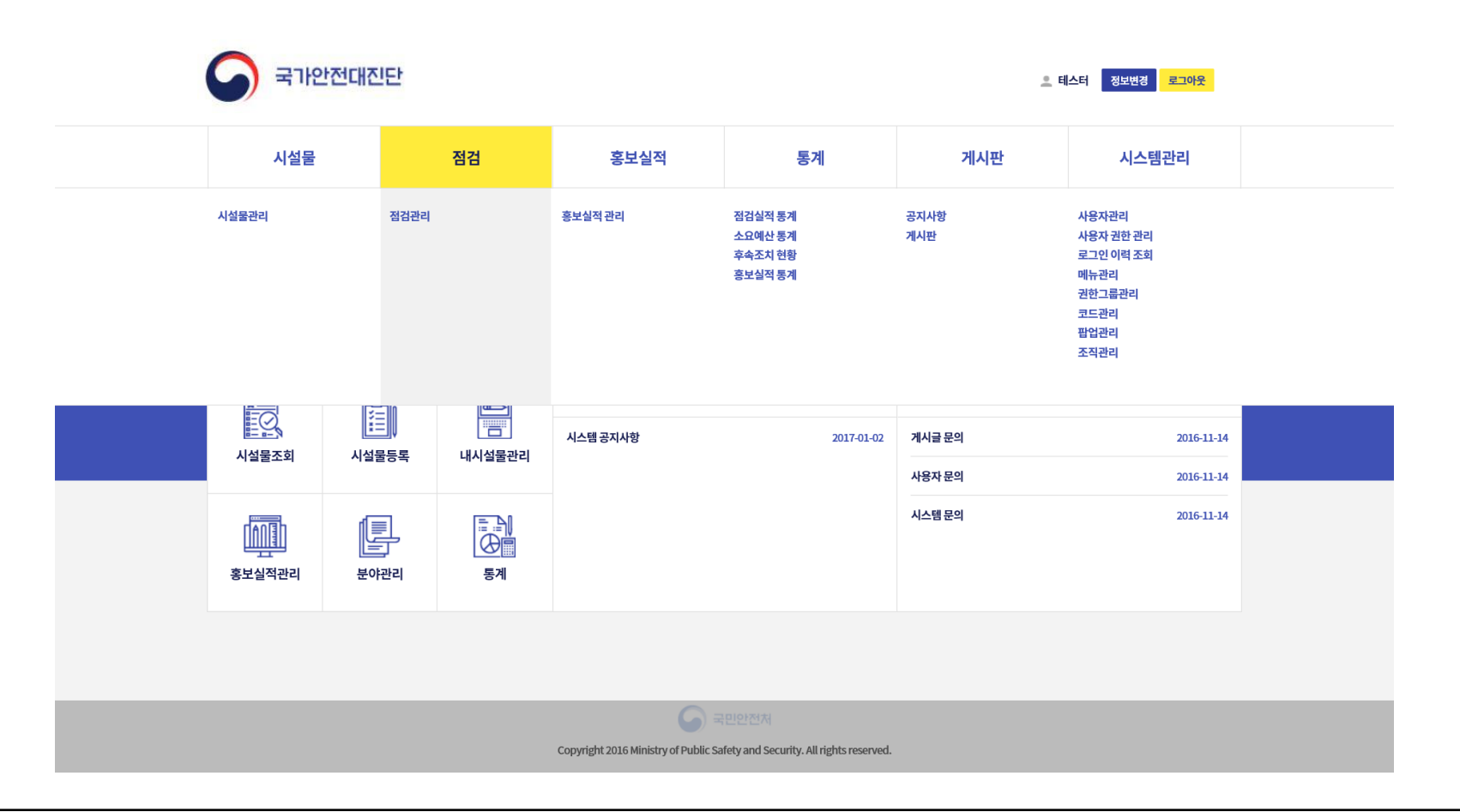

### 3. 후속조치 결과 입력 대상 시설물 검색

1) 소관부처 대상, 지적사항 유무, 진행상태 등 대상시설물 조회를 위한 검색조건 입력 후 '검색'

|        |                                                             | 시설물                                                                                                    | 점검 홍보실적                                                                                                    | 통계                                                                                                    | 게시판                                                                                      | 시스템관리                         |                                                                                                    |                   |              |                                                                                                    | <u>*</u> 시스템 관리자 정              | 보변경 로그아                     |  |
|--------|-------------------------------------------------------------|----------------------------------------------------------------------------------------------------|----------------------------------------------------------------------------------------------------|----------------------------------------------------------------------------------------------------|------------------------------------------------------------------------------------------|-------------------------------|----------------------------------------------------------------------------------------------------|-------------------|--------------|----------------------------------------------------------------------------------------------------|---------------------------------|-----------------------------|--|
| 검관리    |                                                             |                                                                                                    |                                                                                                    |                                                                                                    |                                                                                          |                               |                                                                                                    |                   |              |                                                                                                    |                                 | <mark>홈/점검/점검관</mark>       |  |
| 리주체    | 중앙                                                          |                                                                                                    | · 경찰청                                                                                                    |                                                                                                    | · 전체                                                                                     | 전체                            |                                                                                                    |                   | ▲ ▲택기관       | 만 🦳 내시설물만                                                                                                    |                                 |                             |  |
|        | 전체                                                          |                                                                                                    | _ 전체                                                                                                    |                                                                                                    | The second                                                                               |                               |                                                                                                    |                   | 소유구분         | 전체                                                                                                    |                                 |                             |  |
| 관부처    | 국민안<br>교육부                                                  | 안전처<br>부                                                                                                    | === 국민안전처 - 건축물 -<br>국민안전처 - 시설물 -                                                                                                    | 화재취약시설(쪽방촌,고시원,<br>지진해일 긴급대피장소                                                                                                    | 다중이용업소 등)                                                                                |                               |                                                                                                    | $\mathbf{\nabla}$ | 저건바번 저체      |                                                                                                    | 1                               |                             |  |
|        |                                                             |                                                                                                    |                                                                                                    |                                                                                                    |                                                                                          |                               |                                                                                                    | 8888              |              | [                                                                                                    |                                 |                             |  |
|        | 0418                                                        | 32447                                                                                                    | ▼ 국민민민지· 등역할 :                                                                                                    | 《 한 8 구 만 8 구 에 구 만 ㅠ 또 안                                                                                                    |                                                                                          |                               |                                                                                                    |                   | 점검년도 2017    |                                                                                                    |                                 |                             |  |
| 류1/분류2 |                                                             | 소재지명                                                                                                    |                                                                                                    | 서울특별사                                                                                                    | 서울특별시 중구 진행상태                                                                            |                               | 전체                                                                                                    |                   | ▶ 시설유형 전:    |                                                                                                    |                                 |                             |  |
| 검결과 유  |                                                             |                                                                                                    |                                                                                                    |                                                                                                    |                                                                                          |                               |                                                                                                    |                   |              |                                                                                                    | 관리주체 💌 오름차순 💌 🔍 검               |                             |  |
|        | 무 무                                                         |                                                                                                    | ▼ 지적사항 위                                                                                                    | /무 전체                                                                                                    |                                                                                          | ▼ 지적사항                        | 전체                                                                                                    |                   |              | is in the second second s | 리주체 💌 오름차순                      |                             |  |
| 검 시설들  | 무무                                                          |                                                                                                    | · 지적사항 위<br>분류                                                                                                    | /무 전체                                                                                                    | 시설/설비                                                                                    | ▼ 지적사항                        | নগ্ৰ 💽                                                                                                    |                   | 안전점검         | 5                                                                                                    | 리주체 💌 오름차슈 점검시                  | ▲ Q 검<br>설물 목록 다운 로드        |  |
| 법 시설들  | 무 무<br>음 목록<br>관리주체                                         | 소관부처                                                                                                    | 로         지적사항 위           분류         대상                                                                                                    | /무 전체<br>소유                                                                                                    | 시설/설비<br>분류1/분류2                                                                         | <ul> <li>মশ্র্মষ্ঠ</li> </ul> | ন্দ্য 💌<br>ক্রমন                                                                                                    | 점검일자              | 안전점검<br>점검방법 | 관료예정시기                                                                                                    | 리주체 오름차수<br>정검시<br>에산<br>소요에산   | 오 검<br>설물 목록 다운로!<br>진행상태   |  |
| 법 시설들  | 무 무<br>등 목록<br>관리주체<br>경찰청                                  | 소관부처<br>경찰청                                                                                                    | 도 지적사항 위<br>분류<br>대상<br>어린이보호구역                                                                                                    | /무 전체<br>소유<br>공공                                                                                                    | 시설/설비<br>분류1/분류2<br>충무초등학교                                                               | <ul> <li>মঝ্মগ্র</li> </ul>   | 전체 또<br>소재지<br>서울특별시 중구정충동2가                                                                                                    | 점검일자              | 안전점검<br>점검방법 | 관료예정시기                                                                                                    | 리주체 오류차순<br>정감시<br>에산<br>소요에산   | 오 검<br>성물 목록 다운로의<br>진행상태   |  |
| 김 시설들  | 무 무 유 유 유 유 유 유 유 유 유 유 유 유 유 유 유 유 유 유                     | <u>소관</u> 부처<br>경찰청<br>경찰청                                                                                                    | 문류<br>대상<br>어린이보호구역<br>어린이보호구역                                                                                                    | /무 전체<br>소유<br>공장<br>공장<br>공장<br>· · · · · · · · · · · · · · · · · · ·                                                                                                     | 시설/설비<br>분류1/분류2<br>중무초등학교<br>청구초등학교                                                     | <ul> <li>মঝ্মগ্র</li> </ul>   | 전체 또<br>소재지<br>서울특별시 중구정중동2가<br>서울특별시 중구정구동                                                                                         | 점검일자              | 안전점경<br>점검방법 | 완료예정시기                                                                                                    | 리주체 또 오류차수<br>점검시<br>에산<br>소요에산 | ▲ 오 점<br>설울 목록 다운로로<br>진행상태 |  |
|        | 무 문록<br>관리주체<br>경찰청<br>경찰청<br>경찰청                           | <u>소관</u> 부처<br>경찰청<br>경찰청<br>경찰청                                                                                                    | 분류<br>대상<br>어린이보호구역<br>어린이보호구역<br>어린이보호구역                                                                                                    | /무····································                                                                                                    | 시설/설비<br>분류1/분류2<br>중무초등학교<br>청구초등학교<br>광희초등학교                                           | <ul> <li>মঝ্মগ্র</li> </ul>   | 전체 오<br>소재지<br>서울특별시 중구정중동2가<br>서울특별시 중구정구동<br>서울특별시 중구전구동                                                                          | 정검일자              | 안전점검<br>점검방법 | 완료예정시기                                                                                                    | 리주체 또 오류차수<br>점검시<br>에산<br>소요에산 | ▲ 오 점<br>실물 목록 다운코의<br>진행상태 |  |
|        | 무 문 문 문 문 문 문 문 문 문 문 문 문 문 문 문 문 문 문 문                     | 소관부처<br>경찰정<br>경찰정<br>경찰정<br>경찰정                                                                                                    | 분류<br>대상<br>이인이보호구역<br>이인이보호구역<br>이인이보호구역<br>이인이보호구역                                                                                                    | /무····································                                                                                                    | 시설/설비<br>분류기/분류2<br>중무초등학교<br>정국초등학교<br>광희초등학교<br>장동5학교                                  | <ul> <li>মঝ্মগ্র</li> </ul>   | 전체 오<br>소재지<br>서울특별시 중구정중동2가<br>서울특별시 중구정구동<br>서울특별시 중구건당동<br>서울특별시 중구건당동                                                           | 점경일자              | 안전점검<br>점건방법 | 완료예정시기                                                                                                    | 리주체 또 오류차수<br>점검시<br>애산<br>소요에산 | ▲ 오 점<br>설물 목록 다운모<br>진행상태  |  |
|        | 무 관리주체<br>관리주체<br>경찰청<br>경찰청<br>경찰청<br>경찰청<br>경찰청<br>2 2111 | <u>소관</u> 부처<br>경찰정<br>경찰정<br>경찰정<br>경찰정<br>경찰정                                                                                                    | 분류         지적사형 위           대상            이인이보호구액            이인이보호구액            이인이보호구액            이인이보호구액            이인이보호구액            이인이보호구액            이인이보호구액                                                     | /무····································                                                                                                    | 시설/설비<br>분류기/분류2<br>중무초등학교<br>정국초등학교<br>광희초등학교<br>장충동등학교<br>흥인초등학교                       | <ul> <li>মঝ্মগ্র</li> </ul>   | 전체<br>소재지<br>서울특별시 중구정중동2가<br>서울특별시 중구전공동<br>서울특별시 중구신당동<br>서울특별시 중구신당동<br>서울특별시 중구신당동                                              | 정경일자              | 안전점검<br>점건방법 | 완료예정시기                                                                                                    | 리주체 또 오류차슈<br>정검시<br>애산<br>소요에산 | ▼ Q 검<br>실물 목록 다운코막<br>진행상태 |  |
|        | 무 관리주세<br>                                                  | 소관부처           경찰청           경찰청           경찰청           경찰청           경찰청           경찰청           경찰청           경찰정           경찰정           경찰정                                                                       | 분류         지적사형 위           태상            대상            이린이보호구역            이린이보호구역            이린이보호구역            이린이보호구역            이린이보호구역            이린이보호구역            이린이보호구역            이린이보호구역                    | /                                                                                                    | 시설/설비<br>분류기/분류2<br>중무초등학교<br>정구초등학교<br>광희초등학교<br>광화초등학교<br>흥인초등학교<br>신단호등학교<br>고객       | <ul> <li>মশ্ৰ্মষ্ঠ</li> </ul> | 전체<br>소재지<br>서울특별시 중구정공통2가<br>서울특별시 중구정공통2가<br>서울특별시 중구신당통<br>서울특별시 중구신당통<br>서울특별시 중구신당통<br>서울특별시 중구신당통<br>서울특별시 중구신당통              | 정경일차              | 안전점검<br>점검방법 | 완료예정시기                                                                                                    | 리주체 오 류차슈<br>점검시<br>에산<br>소요에산  | ▼ Q 검<br>실물 목록 다운코모<br>진행상태 |  |
|        | 무 관리주세<br>관리주세<br>경찰청<br>경찰청<br>경찰청<br>경찰청<br>경찰청<br>2 정찰청  | 소관부처           경찰청           경찰청           경찰청           경찰청           경찰청           경찰청           경찰청           경찰청           경찰청           경찰청           경찰청           경찰청           경찰청           경찰청           경찰청 | 분류         지적사형 위           태상            대상            이런이보호구액            이런이보호구액            이런이보호구액            이런이보호구액            이런이보호구액            이런이보호구액            이런이보호구액            이런이보호구액            이런이보호구액 | / · · · · · · · · · · · · · · · · · · ·                                                                                                    | 시설/설비<br>분류기/분류2<br>중무초등학교<br>정구초등학교<br>광희초등학교<br>광호초등학교<br>흥인초등학교<br>신당초등학교<br>리각<br>소연 | <ul> <li>মশ্ৰ্মষ্ঠ</li> </ul> | 전체<br>소재지<br>서울특별시 중구정중통2가<br>서울특별시 중구정공통<br>서울특별시 중구신당통<br>서울특별시 중구신당통<br>서울특별시 중구신당통<br>서울특별시 중구신당통<br>서울특별시 중구신당통<br>서울특별시 중구신양통 | 정경일차              | 안전점검<br>점경방법 | 완료예정시기                                                                                                    | 리주체 오 류차슈<br>점검시<br>에산<br>소요에산  | ▲ Q 검<br>실물 목록 다운코모<br>진행상태 |  |
|        | 무 관리주세<br>                                                  | 소관부처           경찰청           경찰청           경찰청           경찰청           경찰청           경찰청           경찰청           경찰청           경찰청           경찰청           경찰청           경찰청           경찰청           경찰청           경찰청 | 변류         지적사형 위           분류                                                                                                    | /P         ₹₹₩           1         1           1         1           1         2           2         2           2         2           2         2           2         2           3         2           3         2           3         2           3         2           3         2           3         2           3         2           3         2           3         3           4         3           5         3           6         3           6         3           6         3           6         3           6         3           6         3           7         3           8         3           8         3           8         3 | 시설/설비<br>분류기/분류2<br>중무초등학교<br>정각초등학교<br>광희초등학교<br>광학초등학교<br>흥인초등학교<br>리각<br>중약<br>동산초등학교 | <ul> <li>মশ্ৰ্মন্ঠ</li> </ul> | 전체<br>소재지<br>서울특별시 중구정공통2가<br>서울특별시 중구정공통2가<br>서울특별시 중구신당통<br>서울특별시 중구신당통<br>서울특별시 중구신당통<br>서울특별시 중구신당통<br>서울특별시 중구신당통              | 정경일차              | 안전점검<br>점경방법 | 완료예정시기                                                                                                    | 리주체 오 류차슈<br>점검시<br>에산<br>소요에산  | ▲ Q 검<br>실물 막쪽 다운코모<br>진행상태 |  |

## 3. 후속조치 결과 입력 대상 시설물 검색

#### 1) 조회된 시설물 중 후속조치 결과를 입력할 시설물 선택

|                                                 | 국가안전대진단                                                                                                 | ~                                                                                                    |                                                                                                    |                                                                                                    | 5751                                                                                                    | 0'"                                                            |                                                                                                    |                                                                                                    |                                                                                                    |                                                                                                    |                               |                                                                                                   |                                                | 0-120 <u>%</u>                                                                                                    |
|-------------------------------------------------|----------------------------------------------------------------------------------------------------|----------------------------------------------------------------------------------------------------|----------------------------------------------------------------------------------------------------|----------------------------------------------------------------------------------------------------|----------------------------------------------------------------------------------------------------|----------------------------------------------------------------|----------------------------------------------------------------------------------------------------|----------------------------------------------------------------------------------------------------|----------------------------------------------------------------------------------------------------|----------------------------------------------------------------------------------------------------|-------------------------------|---------------------------------------------------------------------------------------------------|------------------------------------------------|----------------------------------------------------------------------------------------------------|
| 임임                                              | ·프니                                                                                                    | 1MB 763                                                                                                    | c Ic                                                                                                    | রসক্ষ <u>র</u> া                                                                                                    | क्षेत्र होत्स                                                                                                    | 저거지적 문제                                                        | ञ्चा ।tai                                                                                                    | แตะเจเอเ                                                                                            |                                                                                                    |                                                                                                    |                               |                                                                                                   |                                                | 8/00/00C-1                                                                                                    |
| 관리주체                                            |                                                                                                    | 중앙                                                                                                    |                                                                                                    |                                                                                                    | 국민안전처                                                                                                    |                                                                | √ ন্য                                                                                                    |                                                                                                    | া সমা                                                                                                    |                                                                                                    | 12                            |                                                                                                   | ▼                                              |                                                                                                    |
|                                                 |                                                                                                    | 전체 ^ 전체<br>국민안전처 : - 건축물 - 회재취약시설(쪽방촌,고시원,다중이용업소등)<br>교육부 국민안전처 · 건축물 - 회재취약시설(쪽방촌,고시원,다중이용업소등)                                                                                                    |                                                                                                    |                                                                                                    |                                                                                                    |                                                                |                                                                                                    |                                                                                                    |                                                                                                    |                                                                                                    |                               | 전체                                                                                                | 1                                              |                                                                                                    |
| 소관부                                             | 4                                                                                                    |                                                                                                    |                                                                                                    |                                                                                                    |                                                                                                    |                                                                | 시원,다중이용업소 등)                                                                                                    |                                                                                                    |                                                                                                    |                                                                                                    | 저거바버 저백                       |                                                                                                   |                                                |                                                                                                    |
| 점검대                                             | 남                                                                                                    | 통일부 국민안전처 - 공작물 및 운송                                                                                                    |                                                                                                    |                                                                                                    |                                                                                                    | 송수단 등 - 내수면 유                                                  | 유도선                                                                                                    |                                                                                                    |                                                                                                    |                                                                                                    |                               | 6068 MA                                                                                           |                                                |                                                                                                    |
|                                                 |                                                                                                    | 미래창조과학부 국민안전처 - 공작물 및 원                                                                                                    |                                                                                                    |                                                                                                    | 송수단 능 - 해수면 유                                                                                                    | 유도선                                                            |                                                                                                    | •                                                                                                   |                                                                                                    | 점검년도                                                                                                    | 2017                          | 2017                                                                                              |                                                |                                                                                                    |
| 분류1/                                            | 분류2                                                                                                    |                                                                                                    |                                                                                                    |                                                                                                    | 소재지명                                                                                                    |                                                                |                                                                                                    | 진행상태                                                                                                | 전체                                                                                                    |                                                                                                    | 시설유형                          | 전체                                                                                                |                                                |                                                                                                    |
| 점검결                                             | 박유/무                                                                                                    | 전체                                                                                                    | 저체                                                                                                    |                                                                                                    | ▲ 지적사항유/무                                                                                                    |                                                                | 전체                                                                                                    |                                                                                                    | নগা 💌                                                                                                    |                                                                                                    |                               |                                                                                                   | 관리주체 💌 오름#                                     | 차순 💌 🔍 검색                                                                                                    |
| 점검                                              | l설물 목록                                                                                                  |                                                                                                    |                                                                                                    |                                                                                                    |                                                                                                    |                                                                |                                                                                                    |                                                                                                    |                                                                                                    |                                                                                                    |                               |                                                                                                   | 점                                              | 검시설물목록다운로드                                                                                                    |
|                                                 |                                                                                                    | 분류                                                                                                    |                                                                                                    |                                                                                                    |                                                                                                    |                                                                |                                                                                                    |                                                                                                    |                                                                                                    |                                                                                                    |                               |                                                                                                   |                                                |                                                                                                    |
|                                                 | _                                                                                                    |                                                                                                    |                                                                                                    | 분류                                                                                                    |                                                                                                    |                                                                | 시설/설비                                                                                                    |                                                                                                    | 0.11                                                                                                    |                                                                                                    | 안전점검                          |                                                                                                   | 예산                                             |                                                                                                    |
|                                                 | - 관리주차                                                                                                  | 1                                                                                                    | 소관부처                                                                                                    | 분류                                                                                                    | 대상                                                                                                    | 소유                                                             | 시설/설비<br>분류1/분류2                                                                                                    |                                                                                                    | 소재지                                                                                                    | 점검일/                                                                                                    | 안전점검<br>다 점검방법                | 완료예정시기                                                                                            | 에산<br>소요예산                                     | 진행상태                                                                                                    |
| 1                                               | 관리주차                                                                                                    | 해<br>처                                                                                                    | 소관부처<br>지자체                                                                                                    | 분류                                                                                                    | 대상<br>1량(도로)                                                                                                    | 소유<br>공공                                                       | 시설/설비<br>분류1/분류2<br>test                                                                                                    |                                                                                                    | 소재지<br>서윤특별시                                                                                                    | 점검일/<br>2017-02-                                                                                                 | 안전점검<br>다 점검방법<br>27 확인점검     | 완료예정시기<br>2017년 03월                                                                               | 에산<br>소요예산<br>100,000                          | 진행상태<br>조치완료                                                                                                    |
| 1 2                                             | 관리주차<br>국민안전<br>국민안전                                                                                    | 해<br>처<br>처                                                                                                    | 소관부처<br>지자체<br>국민안전처                                                                                                    | 분류<br>교<br>화재취약시설(쪽방:                                                                                                    | 대상<br>1량(도로)<br>촌,고시원,다중이용업소 등)                                                                                                    | 소유<br>공공<br>공공                                                 | 시설/설비<br>분류1/분류2<br>test<br>테스트100                                                                                                    |                                                                                                    | 소재지<br>서울특별시<br>서울특별시 종로구                                                                                                    | 점검일과<br>2017-02-                                                                                                 | 안전점검<br>나 점검방법<br>27 확인점검     | 완료예정시기<br>2017년 03월                                                                               | 예산<br>소묘에산<br>100,000                          | 진행상태<br>조치완료                                                                                                    |
| 1<br>2<br>3                                     | 관리주차<br>국민안전<br>국민안전<br>국민안전처 남해해                                                                       | 예<br>처<br>처<br>양경비안전본                                                                                                    | 소관부처<br>지자체<br>국민안전처<br>국민안전처                                                                                                    | 분류<br>교<br>화재취약시설(쪽방공<br>기름 ·유해액치                                                                                                 | 대상<br>2량(도로)<br>촌,고시원,다중이용업소 등)<br>체물질 저장 해양시설                                                                                      | 소유<br>공공<br>공공<br>공공<br>민간                                     | 시설/설비<br>분류1/분류2<br>test<br>테스트100<br>SK에너지㈜/공동저                                                                                                    | 장시설                                                                                                 | 소재지<br>서울특별시<br>서울특별시 종로구<br>울산광역시 남구울산광역시 남구 신여천로 2(고사동)                                                                                                    | 점검일 <sup>7</sup><br>2017-02-                                                                                     | 안전점검<br>다 점검방법<br>27 확인점검     | 완료예정시기<br>2017년 03월                                                                               | 예산<br>소요에산<br>100,000                          | 진행상태<br>조치완료                                                                                                    |
| 1<br>2<br>3<br>4                                | 관리주차<br>국민안전<br>국민안전처 남해해<br>국민안전처 남해해                                                                  | 해<br>처<br>처<br>양경비안전본<br>양경비안전본                                                                                                    | 소관부처<br>지자체<br>국민안전처<br>국민안전처<br>국민안전처                                                                                                    | 분류<br>교<br>화재취약시설(쪽방문<br>기름 - 유해액기<br>기름 - 유해액기                                                                                   | 대상<br>방량(도로)<br>촌,고시원,다중이용업소 등)<br>체물질 저장 해양시설<br>내물질 저장 해양시설                                                                       | 소유<br>공공<br>공공<br>민간<br>민간                                     | 시설/설비<br>분류1/분류2<br>test<br>태스트100<br>SK에너지㈜/공동저<br>S-OIL㈜/공동저장                                                                                                | 장시설                                                                                                 | 소재지<br>서울특별시<br>서울특별시 종로구<br>음산광역시 남구음산광역시 남구 신여천로 2(고사동)<br>음산광역시 음주군음산시 음주군 은산로 68                                                                                                    | 점검일과<br>2017-02-<br>2017-02-                                                                                     | 안전점검<br>취 점검방법<br>27 확인점검<br> | 완료예정시기<br>2017년 03월<br>2017년 03월                                                                  | 예산<br>소요에산<br>100,000<br>0                     | 진행상태<br>조치완료<br>차년도 이후 조치예준                                                                                                    |
| 1<br>2<br>3<br>4<br>5                           | 관리주3<br>국민안전<br>국민안전<br>국민안전처 남해해<br>국민안전처 남해해<br>국민안전처 남해해                                             | 해<br>처<br>처<br>양경비안전본<br>양경비안전본<br>양경비안전본                                                                                                    | 소관부처<br>지자체<br>국민안전처<br>국민안전처<br>국민안전처<br>국민안전처<br>국민안전처                                                                                                    | 분류<br>교<br>화재취약시설(쪽방관<br>기름 - 유예액기<br>기름 - 유예액기<br>기름 - 유예액기                                                                      | 대상<br>당(도로)<br>촌,고시원,다종이용업소 등)<br>체물질 지장 해양시설<br>체물질 지장 해양시설<br>체물질 지장 해양시설                                                         | 소유<br>공공<br>공공<br>민간<br>민간<br>망관<br>공공                         | 시설/설비<br>분류1/분류2<br>test<br>태스트100<br>SK에너지㈜/공동저<br>S-OIL㈜/공동저징<br>한국석유공사 을산지사/7                                                                               | 장시설<br>사실<br>기름저장시설                                                                                 | 소재지<br>서울특별시<br>서울특별시 홍로구<br>음산광역시 남구울산광역시 남구 신여천로 2(고사동)<br>음산광역시 울주군울산시 울주군 온산로 68<br>음산광역시 울주군울주 온산읍 온산로 147                                                                                      | 점검일과<br>2017-02-<br>2017-02-                                                                                     | 안전점검<br>사 점검방법<br>27 확인점검<br> | 완료예정시기<br>2017년 03월<br>2017년 03월                                                                  | 에산<br>소료에산<br>100,000<br>0                     | 진행상태<br>조치완료<br>차년도 이후 조치예준                                                                                                    |
| 1<br>2<br>3<br>4<br>5<br>6                      | 관리주차<br>국민안전<br>국민안전처 남해해<br>국민안전처 남해해<br>국민안전처 남해해<br>국민안전처 남해해                                        | 해 처 처 처 하 하 하 하 하 하 하 하 하 하 하 하 하 하 하 하                                                                                                    | 소관부처<br>지자체<br>국민안전처<br>국민안전처<br>국민안전처<br>국민안전처<br>국민안전처                                                                                                    | 분류<br>교<br>화재취악시설(쪽방경<br>기름 - 유예액<br>기름 - 유예액<br>기름 - 유예액<br>기름 - 유예액                                                             | 대상<br>당당(도로)<br>촌,고시원,다중이용업소 등)<br>체물질 지장 해양시설<br>체물질 지장 해양시설<br>체물질 지정 해양시설<br>체물질 지정 해양시설                                         | 소유<br>공공<br>공공<br>민간<br>민간<br>공공<br>민간                         | 시설/설비<br>분류1/분류2<br>test<br>태스트100<br>SK에너지㈜/공동저<br>S-OIL㈜/공동저장<br>한국석유공사 을산지사/7<br>한국동서발전㈜ 을산화력본녁                                                             | ·장시설<br>·<br>·<br>·<br>·<br>·<br>·<br>·<br>·<br>·<br>·<br>·<br>·<br>·<br>·<br>·<br>·<br>·<br>·<br>· | 소재지<br>서울특별시<br>서울특별시종로구<br>음산광역시남구음산광역시남구산여천로 2(고사등)<br>음산광역시남구음산광역시남구 온산음 온산로 147<br>음산광역시 남구음산시남구 용잠로 623                                                                                         | 점검일과<br>2017-02-<br>2017-02-<br>2017-02-                                                                         | 안전점검                          | 완료예정시기<br>2017년 03월<br>2017년 03월<br>2017년 03월                                                     | 에산<br>소규에산<br>100,000<br>0<br>0                | 진행상태<br>조치완료<br>·<br>·<br>·<br>·<br>·<br>·<br>·<br>·<br>·<br>·<br>·<br>·<br>·<br>·<br>·<br>·<br>·<br>·<br>·                         |
| 1<br>2<br>3<br>4<br>5<br>6<br>7                 | 관리주지<br>국민안전<br>국민안전처 남해에<br>국민안전처 남해에<br>국민안전처 남해에<br>국민안전처 남해에                                        | · · · · · · · · · · · · · · · · · · ·                                                                                                    | 소관부치<br>지자체<br>국민안전처<br>국민안전처<br>국민안전처<br>국민안전처<br>국민안전처<br>국민안전처                                                                                                    | 분류<br>고<br>화재취악시설(쪽방경<br>기름-유예액<br>기름-유예액<br>기름-유예액<br>기름-유예액<br>기름-유예액                                                           | 대상<br>당당(도로)<br>촌,고시원,다중이용업소등)<br>체물질 자장 해양시설<br>체물질 자장 해양시설<br>체물질 자장 해양시설<br>체물질 자장 해양시설                                          | 소유<br>공공<br>공공<br>민간<br>민간<br>공공<br>민간<br>민간                   | 시설/설비<br>분류1/분류2<br>test<br>태스트100<br>SK에너지㈜/공동저장<br>S-OIL㈜/공동저장<br>한국석유공사 울산지사/7<br>한국동서발전㈜ 음산화력본녁<br>도별코리아윤활유(주)/기                                           | 장시설<br>/시설<br>/통지장시설<br>부/기름지장시설<br>팀류지장시설                                                          | 소재지<br>서울특별시<br>서울특별시 중도구<br>음산광역시 남구울산광역시 남구 산여천로 2(고사동)<br>음산광역시 음주군음산시 음주군 온산로 68<br>음산광역시 음주군음산시 음주 온산동 온산로 147<br>음산광역시 남구음산시 남구 왕장로 623<br>음산광역시 남구음산시 남구 부두로 163                              | 정감일가<br>2017-02-<br>2017-02-<br>2017-02-<br>2017-02-<br>2017-02-<br>2017-02-                                     | 안전점검<br>추 점검방법<br>27 확인점검<br> | 원료예정시기<br>2017년 03월<br>2017년 03월<br>2017년 07월<br>2017년 07월                                        | 에산<br>소료에산<br>100,000<br>0<br>0<br>0           | 진행상태<br>조치완료<br>차년도 이후 조치에진<br>차년도 이후 조치에진                                                                                          |
| 1<br>2<br>3<br>4<br>5<br>6<br>7<br>8            | 관리주차<br>국민안전<br>국민안전처 남해해<br>국민안전처 남해해<br>국민안전처 남해해<br>국민안전처 남해해<br>국민안전처 남해해                           | 해<br>처<br>처<br>양경비안전본<br>양경비안전본<br>양경비안전본<br>양경비안전본<br>양경비안전본                                                                                                    | 소관부처<br>지자체<br>국민안전처<br>국민안전처<br>국민안전처<br>국민안전처<br>국민안전처<br>국민안전처<br>국민안전처                                                                                                    | 분류<br>교<br>화재취약시설(쪽방공<br>기름-유예액<br>기름-유예액<br>기름-유예액<br>기름-유예액<br>기름-유예액<br>기름-유예액                                                 | 대상<br>당당(도로)<br>촌,고시원,다중이용업소등)<br>체물질 지장 해양시설<br>체물질 지장 해양시설<br>체물질 지장 해양시설<br>체물질 지장 해양                                            | 소유<br>공공<br>공공<br>민간<br>민간<br>문간<br>민간                         | 시설/설비<br>분류1/분류2<br>test<br>태스트100<br>SK에너지㈜/공동자<br>S-OIL㈜/공동자장<br>한국석유공사 울산지사/7<br>한국동사발전㈜ 울산화력본택<br>모빌코리아윤활유(주)/기<br>SK루브리컨츠㈜/기름                             | 장시설<br>사실<br>[문지장시설<br>루/기름지장시설<br>팀류저장시설<br>리름저장시설                                                 | 소재지<br>서울특별시<br>서울특별시 종도구<br>음산광역시 남구울산광역시 남구 신여천로 2(고사동)<br>음산광역시 음주군음산시 음주군 오산로 68<br>음산광역시 음주군음수 오산음 오산로 147<br>음산광역시 남구울산시 남구 부두로 163<br>음산광역시 남구울산광역시 남구 신여천로2                                  | 점검일가<br>2017-02-<br>2017-02-<br>2017-02-<br>2017-02-<br>2017-02-<br>2017-02-<br>2017-02-                         | 안전점검<br>추 점검방법<br>27 확인점검<br> | 완료예정시기<br>2017년 03월<br>2017년 03월<br>2017년 03월<br>2017년 03월<br>2017년 02월<br>2017년 02월              | 에산<br>소료에산<br>100,000<br>0<br>0<br>0<br>0      | 진행상태<br>조치완료<br>차년도 이후 조치에진<br>차년도 이후 조치에진<br>차년도 이후 조치에진                                                                           |
| 1<br>2<br>3<br>4<br>5<br>6<br>7<br>8<br>9       | 관리주차<br>국민안전처 남해해<br>국민안전처 남해해<br>국민안전처 남해해<br>국민안전처 남해해<br>국민안전처 남해해<br>국민안전처 남해해                      | 체           치           치           양경비안전본           양경비안전본           양경비안전본           양경비안전본           양경비안전본           양경비안전본           양경비안전본           양경비안전본           양경비안전본                                                                                                    | 소관부처<br>지자체<br>국민안전처<br>국민안전처<br>국민안전처<br>국민안전처<br>국민안전처<br>국민안전처<br>국민안전처<br>국민안전처                                                                                                    | 분류<br>교<br>화재취약시설(쪽방광<br>기름 유예액기<br>기름 유예액기<br>기름 유예액기<br>기름 유예액기<br>기름 유예액기<br>기름 유예액기                                           | 대상<br>당당(도로)<br>촌,고시원,다중이용업소등)<br>체물질 지장 해양시설<br>체물질 지장 해양시설<br>체물질 지장 해양시설<br>체물질 지장 해양<br>체물질 지장 해양                               | 소유<br>공공<br>공공<br>민간<br>민간<br>민간<br>민간<br>민간                   | 시설/설비<br>분류)/분류2<br>test<br>태스트100<br>SK에너지㈜/공동자<br>S-OIL㈜/공동자정<br>한국석유공사 올산지사/7<br>한국동사발전㈜ 음산화력본탁<br>모빌코리아윤활유(주)/기<br>SK루브리컨츠㈜/기름<br>미창석유/기름자정                | 장시설<br>시설<br>(특자장시설<br>루/기름자장시설<br>(류/지름자장시설<br>(류지장시설<br>지정시설<br>3시설                               | 소재지<br>서울특별시<br>서울특별시 종도구<br>용산광역시 남구울산광역시 남구 신여천로 2(고사동)<br>음산광역시 음주군음산시 음주군 온산로 68<br>음산광역시 음주군음주 온산음 온산로 147<br>음산광역시 남구음산시 남구 부두로 163<br>음산광역시 남구음산시 남구 사용로도 660 건공의                             | 점검일가<br>2017-02-<br>2017-02-<br>2017-02-<br>2017-02-<br>2017-02-<br>2017-02-<br>2017-02-<br>2017-02-<br>2017-02- | 안전점검<br>취 점검방법<br>27 확인점검<br> | 완료예정시기<br>2017년 03월<br>2017년 03월<br>2017년 03월<br>2017년 03월<br>2017년 02월<br>2017년 02월<br>2017년 03월 | 에산<br>소료에산<br>100,000<br>0<br>0<br>0<br>0<br>0 | 진행상태<br>조치완료<br>차년도 이후 조치에진<br>차년도 이후 조치에진<br>차년도 이후 조치에진<br>차년도 이후 조치에진                                                            |
| 1<br>2<br>3<br>4<br>5<br>6<br>7<br>8<br>9<br>10 | 관리주차<br>국민안전처 남해해<br>국민안전처 남해해<br>국민안전처 남해해<br>국민안전처 남해해<br>국민안전처 남해해<br>국민안전처 남해해                      | 해<br>처<br>처<br>양경비안전본<br>양경비안전본<br>양경비안전본<br>양경비안전본<br>양경비안전본<br>양경비안전본<br>양경비안전본<br>양경비안전본                                                                                                    | 소관부처<br>지자체<br>국민안전처<br>국민안전처<br>국민안전처<br>국민안전처<br>국민안전처<br>국민안전처<br>국민안전처<br>국민안전처                                                                                                    | 분류<br>교<br>화재취악시설(쪽방공<br>기금 - 유예액기<br>기금 - 유예액기<br>기금 - 유예액기<br>기금 - 유예액기<br>기금 - 유예액기<br>기금 - 유예액기<br>기금 - 유예액기                  | 대상<br>당당(도로)<br>참,고시원,다중이용업소등)<br>체물질 지장 해양시설<br>체물질 지장 해양시설<br>체물질 지장 해양시설<br>체물질 지장 해양시설<br>체물질 지장 해양시설                           | 소유<br>공공<br>명간<br>인간<br>인간<br>문자<br>민간<br>민간<br>민간             | 시설/설비<br>분류)/분류2<br>test<br>태스트100<br>SK에너지㈜/공동저<br>S-OIL㈜/공동저정<br>한국석유공사 올산지사/7<br>한국동시발전㈜ 음산화력본탁<br>모빌코리아윤활유(주)/기<br>SK루브리컨츠㈜/기름<br>미창석유(7)름저장/<br>지허브/기름저장/ | 장시설<br>사설<br>특규지장시설<br>루/기름지장시설<br>름지장시설<br>지장시설<br>지장시설<br>시설                                      | 소재지<br>서울특별시<br>서울특별시 중도구<br>용산광역시 남구울산광역시 남구 신여천로 2(고사동)<br>음산광역시 남주울산시 음주군 운산로 63<br>음산광역시 남주울산시 남주 용도로 124<br>음산광역시 남주울산시 남구 북두로 163<br>음산광역시 남구울산의 남구 신여천로2<br>음산광역시 남구울산지 남구 북동로 6360           | 점검일가<br>2017-02-<br>2017-02-<br>2017-02-<br>2017-02-<br>2017-02-<br>2017-02-<br>2017-02-                         | 안전점검                          | 완료예정시기<br>2017년 03월<br>2017년 03월<br>2017년 03월<br>2017년 02월<br>2017년 02월<br>2017년 03월              | 에산<br>소료에산<br>100,000<br>0<br>0<br>0<br>0<br>0 | 진행상태<br>조치완료<br>차년도 이후 조치에진<br>차년도 이후 조치에진<br>차년도 이후 조치에진<br>차년도 이후 조치에진                                                            |
| 1<br>2<br>3<br>4<br>5<br>6<br>7<br>8<br>9<br>10 | 관리주지<br>국민안전<br>국민안전처 남예에<br>국민안전처 남예에<br>국민안전처 남예에<br>국민안전처 남예에<br>국민안전처 남예에<br>국민안전처 남예에<br>국민안전처 남예에 | 체           처           323비안전본           323비안전본 | 소관부처           지자체           국민안전처           국민안전처           국민안전처           국민안전처           국민안전처           국민안전처           국민안전처           국민안전처           국민안전처           국민안전처           국민안전처           국민안전처           국민안전체           국민안전체           국민안전체           국민안전체           국민안전체 | 분류<br>고<br>화재취악시설(쪽방전<br>기름 - 유예액<br>기름 - 유예액<br>기름 - 유예액<br>기름 - 유예액<br>기름 - 유예액<br>기름 - 유예액<br>기름 - 유예액<br>기름 - 유예액<br>기름 - 유예액 | 대상<br>당당(도로)<br>초,고,시원,다종이용인소 등)<br>체물질 지장 해양시설<br>체물질 지장 해양시설<br>비물질 지장 해양시설<br>비물질 지장 해양<br>비물질 지장 해양<br>비물질 지장 해양<br>비물질 지장 해양시로 | 소유<br>공공<br>공공<br>민간<br>민간<br>민간<br>민간<br>민간<br>민간<br>민간<br>민간 | 시설/설비<br>분류1/분류2<br>test<br>태스트100<br>SK에너지㈜/공동저<br>장·OIL㈜/공동저정<br>한국석유공사 을산지사/7<br>한국동서발전㈜ 음산화력본덕<br>모빌코리아윤활유(주)/기<br>SK루브리컨츠㈜/기름<br>미창석유/기름저징/<br>지허브/기름저징/  | 장시설<br>(지설)<br>(통지장시설)<br>(통지장시설)<br>(통지장시설)<br>(통지장시설)<br>지장시설<br>(지정시설)<br>(지정시설)<br>(지정시설)       | 소재지<br>시음특별시<br>시음특별시 중도구<br>음산광역시 남구음산광역시 남구 산여천로 2(고나동)<br>음산광역시 남구음산광역시 남구 운산음 온산로 64<br>음산광역시 남구음산시 남구 용장로 623<br>음산광역시 남구음산시 남구 부동로 163<br>음산광역시 남구음산시 남구 부동로 616 번결의<br>음산광역시 남구음산시 남구 용장로 630 | 점검일가<br>2017-02-<br>2017-02-<br>2017-02-<br>2017-02-<br>2017-02-<br>2017-02-                                     | 안전점검                          | 완료예정시기<br>2017년 03월<br>2017년 03월<br>2017년 03월<br>2017년 02월<br>2017년 03월                           | 에산<br>소규에산<br>100,000<br>0<br>0<br>0<br>0<br>0 | 진행상태<br>조치완료<br>* 차년도 이후 조치에주<br>* 차년도 이후 조치에주<br>* 차년도 이후 조치에주<br>* 차년도 이후 조치에주<br>* 차년도 이후 조시에주<br>* 하년도 이후 조시에주<br>* 하년도 이후 조시에주 |

## 4. 후속조치 결과 입력

# 1) 안전점검 리스트 중 후속조치 결과를 입력할 점검항목 체크

2) '후속조치' 탭 선택

| 국가안전대진단      | 시설물           | 점검    | 홍보실적 | 통계                     | 게시판          | 시스템관리               |                            |                  |            |  |  |  |  |  |
|--------------|---------------|-------|------|------------------------|--------------|---------------------|----------------------------|------------------|------------|--|--|--|--|--|
| 점검관리         | 점검관리<br>      |       |      |                        |              |                     |                            |                  |            |  |  |  |  |  |
| 점검결과 후속3     | 치 대진단시        | 설물 정보 |      |                        |              |                     |                            |                  |            |  |  |  |  |  |
| 안전점검 리스트     | 2             |       |      | 일괄삭제                   | 안전점검(※점검     | 자를 여러명 입력 할 경우 (홍길동 | ,이순신)과 같이 콤마               | 로구분)             |            |  |  |  |  |  |
| 점검일자         |               | 점검방법  |      | 진행상태                   | 점검방법         | 확인점검 💌              | 점검일                        | 2017-02-27       | 2017-02-27 |  |  |  |  |  |
| 1 2017-02-2  | <b>1</b>      | 확인점검  | 차빈   | <sup>년</sup> 도 이후 조치예정 |              | 공무원                 | 홍길순                        |                  |            |  |  |  |  |  |
| 2 2017-02-13 | 2017-02-13 자체 |       | 조치완료 |                        |              | 저모기                 |                            |                  |            |  |  |  |  |  |
|              |               |       |      |                        | 점검자          | 신군가                 |                            |                  |            |  |  |  |  |  |
|              |               |       |      |                        |              | 공사, 공단,<br>민간소유자 등  |                            |                  |            |  |  |  |  |  |
|              |               |       |      |                        | ※ '지적사항 세부내용 | 용'을 작성하면 완료예정시기를    | · 선택할 수 있습니다               | 다. 지적사항 유/무는 자동의 | 으로 설정됩니다.  |  |  |  |  |  |
|              |               |       |      |                        | 완료예정시기       | 2017년03월            | 지적 <mark>사</mark> 항<br>유/무 | ⑥ 지적사항있음         | 🌔 지적사항 없음  |  |  |  |  |  |
|              |               |       |      |                        |              | 정밀안전진단              | 후속조치                       |                  |            |  |  |  |  |  |
|              | ð H           |       |      | 총2건                    | 지적사항         | 보수보강                |                            |                  |            |  |  |  |  |  |
|              |               |       |      |                        | 세부내용         | 현지시정                |                            |                  |            |  |  |  |  |  |
|              |               |       |      |                        |              | 행정조치                | [                          |                  |            |  |  |  |  |  |

## 4. 후속조치 결과 입력

1) 지적사항에 대한 조치결과 입력
 3) '수정' 버튼 클릭

# 2) 조치 진행상태 변경

## 4) 소요예산 집행액 입력 후 '등록' 버튼 클릭

| 국가안전대진단                | · 국가안전대진단 시설물 점검 홍보실적 통계 게시판 시스템관리 · · · · · · · · · · · · · · · · · · · |                     |                     |            |                     |   |                    |                     |                      |                                                   |  |  |
|------------------------|--------------------------------------------------------------------------|---------------------|---------------------|------------|---------------------|---|--------------------|---------------------|----------------------|---------------------------------------------------|--|--|
| 홍/점검/점검관리<br>홍/점검/점검관리 |                                                                          |                     |                     |            |                     |   |                    |                     |                      |                                                   |  |  |
| 점검결과 후속조치 대진단시설물정보     |                                                                          |                     |                     |            |                     |   |                    |                     |                      |                                                   |  |  |
| 후속조치 내용                |                                                                          |                     |                     |            |                     |   |                    |                     |                      |                                                   |  |  |
|                        | 지적사항                                                                     |                     |                     |            |                     |   |                    | 조치사항                |                      | 조치진행상태                                            |  |  |
| 정밀안전진단                 | 후속조치                                                                     |                     |                     |            |                     |   |                    |                     |                      | 차년도 이후 조치예정 · · · · · · · · · · · · · · · · · · · |  |  |
| 보수보강                   |                                                                          |                     |                     |            |                     |   |                    |                     |                      | 자년도 비후 소식<br>예산확보                                 |  |  |
| 현지시정                   | 현지시정                                                                     |                     |                     |            |                     |   |                    |                     |                      | <u>전태</u> 2 · · ·                                 |  |  |
| 행정조치                   |                                                                          |                     |                     |            |                     |   |                    |                     |                      | <u> </u> 선택                                       |  |  |
|                        |                                                                          |                     |                     |            |                     |   |                    |                     |                      | <mark>/</mark> 수정<br>(                            |  |  |
| 소요예산                   |                                                                          |                     |                     |            |                     |   |                    |                     |                      | ※기타:특교세,기금,공공기~                                   |  |  |
|                        | 지적사항                                                                     |                     |                     | 714501     |                     |   | 집행의                |                     |                      |                                                   |  |  |
|                        | 조치예산                                                                     |                     |                     | 집맹일        |                     |   | 계 <mark>(원)</mark> | 국비 <mark>(원)</mark> | 지방비 <mark>(원)</mark> | 기타 <mark>(원)</mark>                               |  |  |
|                        |                                                                          | 100,000             |                     | 2017-02-27 |                     |   | 0                  | 0                   | 0                    | D                                                 |  |  |
|                        |                                                                          | 17년 (               | 집행예정액               |            |                     |   |                    | 18년 집               | 행예정액                 |                                                   |  |  |
| 계 <mark>(원)</mark>     |                                                                          | 국비 <mark>(원)</mark> | 지방비 <mark>(원</mark> | )          | 기타 <mark>(원)</mark> |   | 계(원)               | 국비 <mark>(원)</mark> | 지방비 <mark>(원)</mark> | 기타(원)                                             |  |  |
| 100,000                |                                                                          | 100,000             |                     | 0          |                     | 0 | 0 0 0 0            |                     |                      |                                                   |  |  |
|                        |                                                                          |                     |                     |            |                     |   |                    |                     |                      | ✓ 등록                                              |  |  |